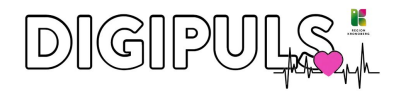

# Webcam-spel i Scratch

Gör ett eget **rörelsespel** programmerat i Scratch. Börja med den enkla grunddelen för att sen utveckla ditt spel med egna sprites, poängräkning eller andra överraskningar.

En grundlig genomgång av verktyget Scratch hittar du här: <u>https://digitalalektioner.se/lektion/scratch-for-nyborjare-introduktion-del-1-7/</u>

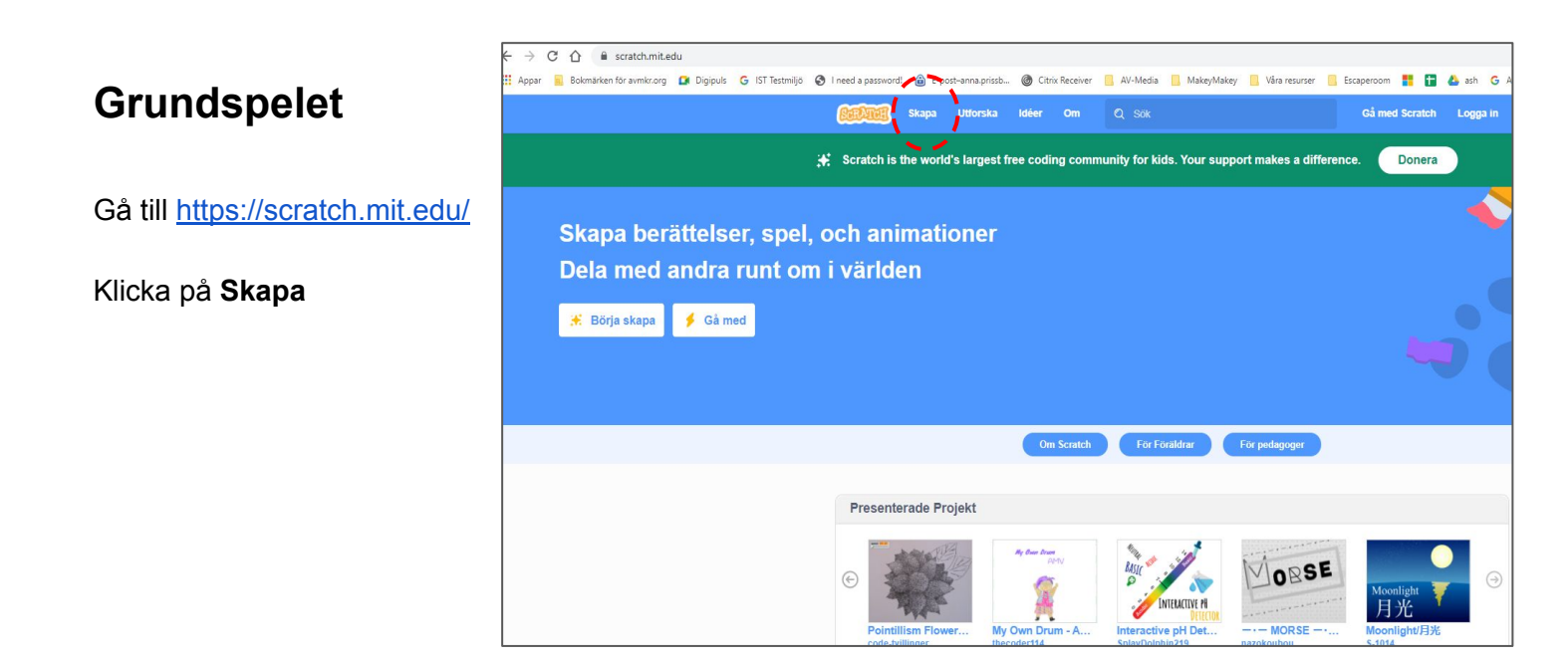

| Scratch                                                                                                    |                       |                                       | DIGIPULS                    |                                                                                                    |                             |  |
|----------------------------------------------------------------------------------------------------|-----------------------|---------------------------------------|-----------------------------|----------------------------------------------------------------------------------------------------|-----------------------------|--|
|                                                                                                    |                       |                                       | Starta och stoppa ditt spel |                                                                                                    |                             |  |
| Enterna tit                                                                                                    | Andra utseende och lj | lud                                   |                             | Joi                                                                                                    | n Scratch Sign i            |  |
| Image: Code  Code  (a) Sounds    Motion  move (a) steps    Lossin  Image: Code    Sound  Image: Code    Sound  Image: Code    Image: Code  Image: Code    Sound  Image: Code    Image: Code  Image: Code    Image: Code  < | Olika typer av block  |                                       |                             | Sprite (figur)                                                                                                |                             |  |
|                                                                                                    |                       | Programmerings                        | yta                         | Opinte (ngui)        vite      or        or      0        State      10        Dreston      8        2      0 | 0 Stage<br>2 Backdrops<br>1 |  |
| change s by 10<br>ent x to 0<br>change y by 10<br>ent y to 0<br>for edge, bounce                                                                                                    | ogrammeringsblock     |                                       |                             |                                                                                                    |                             |  |
| set rotation style lieft-light •                                                                                                    |                       | · · · · · · · · · · · · · · · · · · · |                             |                                                                                                    |                             |  |
| Lägg till "                                                                                                    | Extensions"           |                                       |                             |                                                                                                    |                             |  |

## Byt ut din sprite

Klicka på soptunnan vid katten för att radera sprite:n. Klicka på "Choose a sprite"

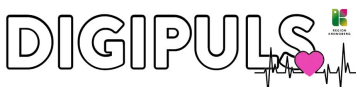

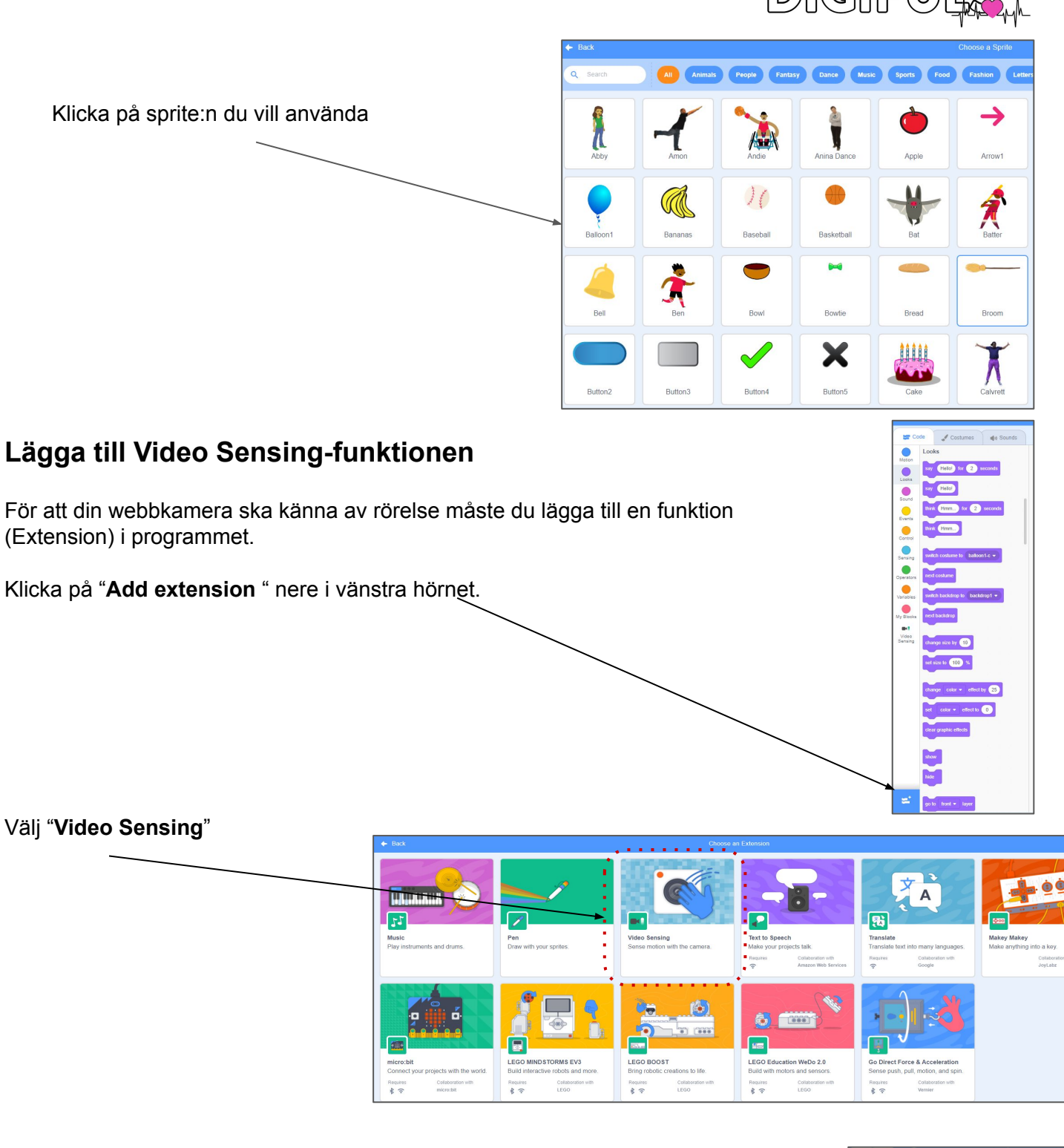

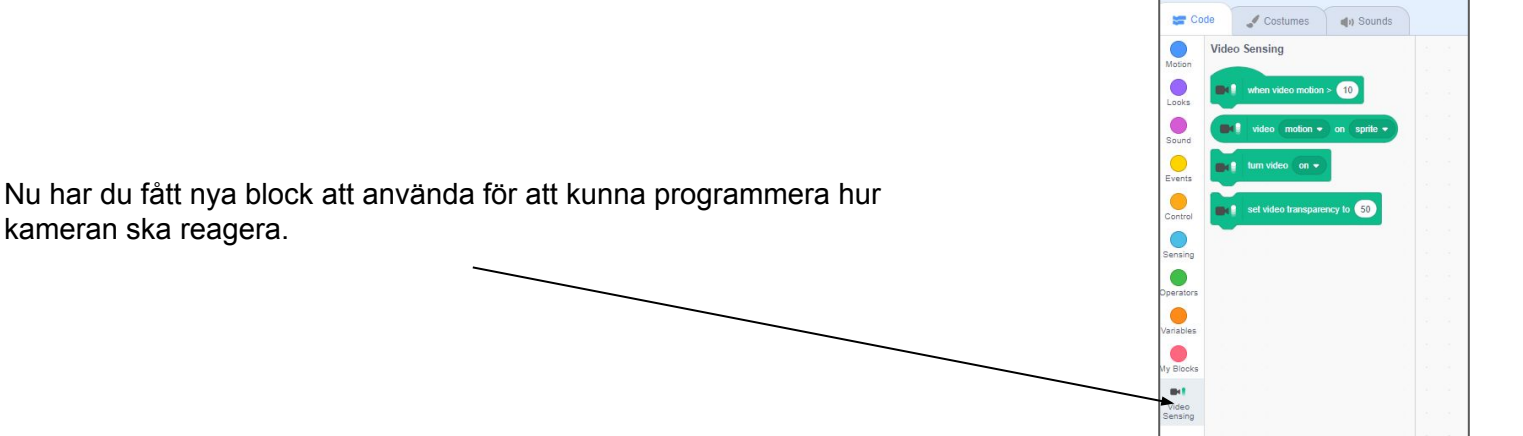

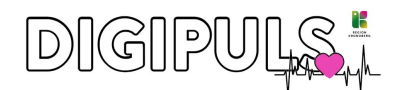

### Sätta ihop block

Välj blocket "when video motion>10" som finns under Video Sensing

Välj blocket "**play sound**" som finns under Sound. (Vi ska strax byta ljud)

Välj blocket "**go to random position**" som finns under Motion.

Välj blocket "next costume" som finns under Looks.

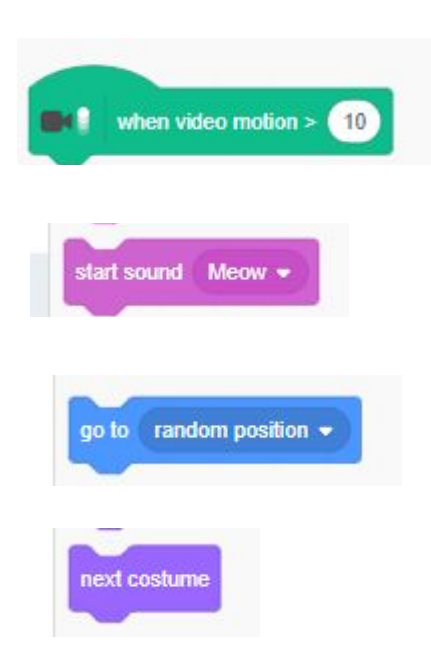

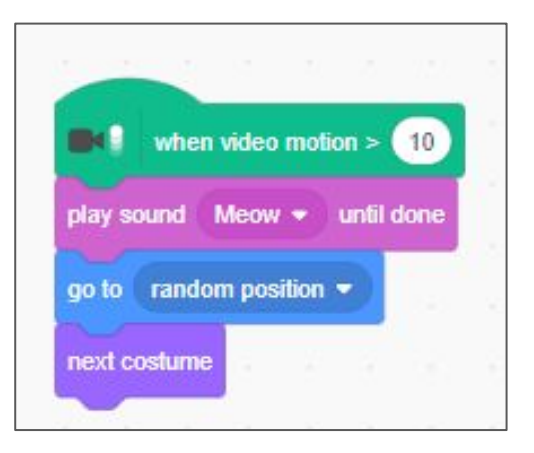

Din sammansatt kod bör se ut så här.

#### Förklaring av kod

- När kameran känner av att en rörelse nuddar vid din sprite dölj sprite:n.
- Spela ljudet Meow.
- Förflytta sprite:n till en ny slumpmässig position på spelytan.
- Byt utseende (costume).

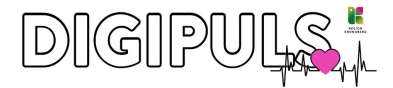

## Byt ljud när din sprite försvinner

Om du exempelvis har valt ballongen som sprite så kan det vara kul att det låter "plopp" istället för att en katt jamar.

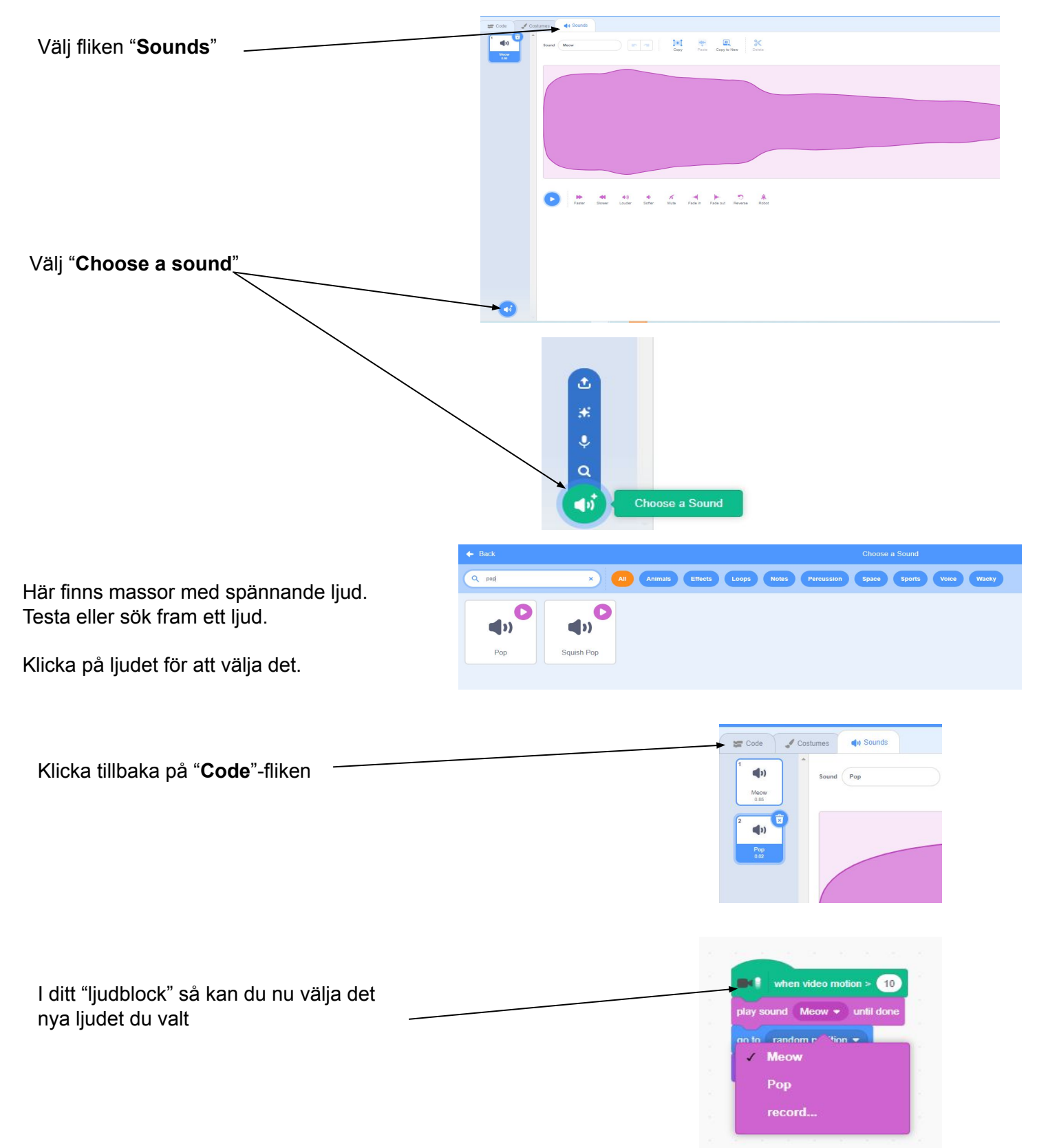

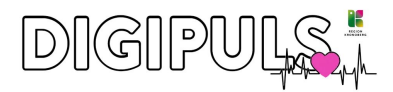

# Utmana dig och ditt spel

Förslag på förändringar i ditt spel.

- Gör olika varianter på webcam-spel utifrån
  <u>https://resources.scratch.mit.edu/www/cards/en/video-cards.pdf</u>
- Byt sprite och ljud.
- Testa att lägga till flera sprites.
- Programmera så att du får poäng för varje sprite du nuddar.